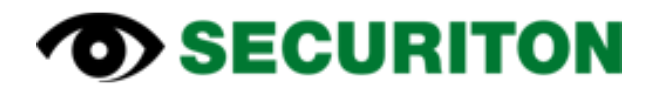

# SecuriFire Remote Access SecuriFire Mobile Control

**Application-Information** 

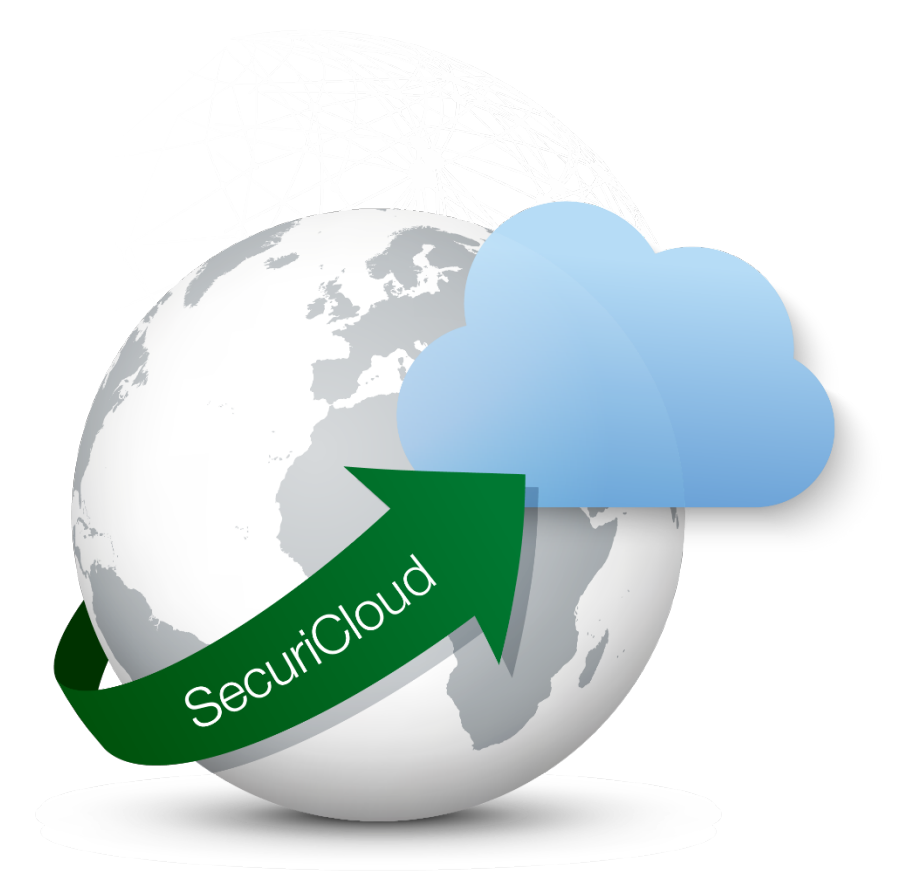

| <b>SECURITON</b> |                               | Application-Information |            | 2 / 34       |
|------------------|-------------------------------|-------------------------|------------|--------------|
| Product:         | SecuriCloud                   |                         | Al Number: | SIC 220721 a |
| Software:        |                               |                         | Al-Number. | 310-220721_a |
| Topic:           | SecuriFire Remote Access - EN |                         | Date:      | 02.09.2022   |

# **Table of contents**

| 1 | Sec   | uriFire                                                                                           | 4  |
|---|-------|---------------------------------------------------------------------------------------------------|----|
|   | 1.1   | General information                                                                               | 4  |
|   | 1.2   | Requirements to connect to SecuriCloud                                                            | 5  |
|   | 1.3   | Step-by-step instructions                                                                         | 6  |
|   | 1.4   | IP Address, Subnet and Gateway                                                                    | 7  |
|   | 1.5   | NTP settings                                                                                      | 8  |
|   | 1.6   | Change password                                                                                   | 9  |
|   | 1.7   | Set the display "Fire brigade alerted" correctly for the app                                      | 10 |
|   | 1.8   | Protect customer installations                                                                    | 10 |
|   | 1.9   | Notes                                                                                             | 11 |
|   | 1.10  | International Certificate                                                                         | 11 |
| 2 | Sec   | uriCloud                                                                                          | 12 |
| - | 2 1   | General information                                                                               | 12 |
|   | 2.1   | General mornation                                                                                 | 12 |
|   | 2.2   | Requirements for establishing a connection via SecuriCloud                                        | 12 |
|   | 2.3   | Procedure                                                                                         | 13 |
|   | 2.3.1 | I Set up Sophos SSL VPN Client                                                                    | 13 |
|   | 2.3.2 | 2 Connecting to SecuriCloud                                                                       | 14 |
|   | 2.3.3 | B Establish connection to system for <project file="" upload=""></project>                        | 18 |
|   | 2.3.4 | Establish connection to system / Virtual MIC <project available="" file="" on="" pc=""></project> | 20 |
|   | 2.5   | SecuriCloud Token validity                                                                        | 22 |
|   | 2.6   | Notes                                                                                             | 23 |

| Product:  | SecuriCloud                   | Al Number:   | SIC 220721 a |
|-----------|-------------------------------|--------------|--------------|
| Software: |                               | Al-Nullibel. | 310-220721_a |
| Topic:    | SecuriFire Remote Access - EN | Date:        | 02.09.2022   |

|   | 2.7    | References                 | 23 |
|---|--------|----------------------------|----|
| 3 | IT-C   | Connection Settings        | 24 |
|   | 3.1    | General Information        | 24 |
|   | 3.2    | Installation               | 24 |
|   | 3.3    | Connection                 | 24 |
|   | 3.4    | IP adress                  | 25 |
|   | 3.5    | Ports                      | 25 |
|   | 3.6    | IP designation addresses   | 25 |
| 4 | Sec    | uriCloud Router            | 26 |
|   | 4.1    | Memory-Bootstick           | 26 |
|   | 4.2    | Factory-Reset              | 27 |
|   | 4.3    | Installation               | 28 |
| 5 | Mol    | bile-Control-App           | 30 |
|   | 5.1 An | droid via Google Playstore | 30 |
|   | 5.2    | iPhone via App-Store       | 32 |
| 6 | Che    | ecklist                    | 34 |

| <b>SECURITON</b> Application- |                               | nformation | 4 / 34      |              |
|-------------------------------|-------------------------------|------------|-------------|--------------|
| Product:                      | SecuriCloud                   |            | Al Number:  | SIC 220721 a |
| Software:                     |                               |            | Al-INUMBEL. | 310-220721_a |
| Topic:                        | SecuriFire Remote Access - EN |            | Date:       | 02.09.2022   |
|                               |                               |            |             |              |

## 1 SecuriFire

### 1.1 General information

Remote Connections to the SecuriFire fire alarm Control Panel can be established via SecuriCloud. This can currently be realized via the SecuriFire Studio, a VirtualMIC or a mobile operator application (SecuriFire MobileControl). The relevant settings are shown in this document.

#### Note

From the standard template R2.3.0 onwards, two different SecuriCloud users with different authorization are now configured in the remote settings. On the one hand, this is a user for remote access via SecuriFire Studio and VirtualMIC, and on the other hand a user for connection with the SecuriFire MobileControl App.

# ▲ Warning: Country specific regulations for remote operation and configuration must be observed.

A pure readout of data from the control panel is basically possible at any time and without further precautions. For remote control via SecuriCloud (program changes, downloads, manipulations such as shutdowns, activations or similar on the system), the operator himself or a person instructed by him must be present on site to enable access. This person controls the operational readiness during and after completion of the work. It also ensures that any compensation measures are taken.

| Product:  | SecuriCloud                   | Al Number: | SIC 220721 a |
|-----------|-------------------------------|------------|--------------|
| Software: |                               | Al-Number. | 310-220721_a |
| Topic:    | SecuriFire Remote Access - EN | Date:      | 02.09.2022   |

#### **1.2** Requirements to connect to SecuriCloud

- The order form OF-220721 must be completed and available.
- A SecuriCloud router or the "alarmVPN" service on the
- transmission device must be present.
- In the customer network, access to the cloud from the SecuriFire fire alarm control panel must be enabled.

#### Settings in SecuriFire Studio:

From the standard template 2.3.0, users are already prepared for remote access.

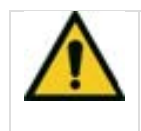

#### Warning

As this is a security system, it is strongly recommended that the password is assigned specifically to the system. The security can be further increased if the username is also defined plant-specific.

To set up a connection between SecuriFire and SecuriCloud, the following settings must be made.

- IP, subnet and gateway
- NTP settings
- Change passwords
- Set the display "Fire brigade alerted" correctly for the app

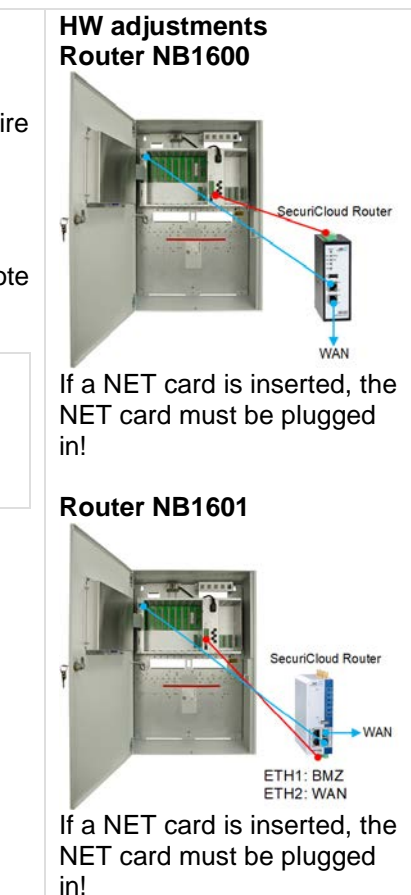

The SecuriFire - Remote services and SecuriFire - MobileControl are only available from Release 2.3.0. Therefore, the SecuriFire system must first be upgraded to at least Release 2.3.0.

| <b>SECURITON</b> |                               | Application-Information |            | 6 / 34       |
|------------------|-------------------------------|-------------------------|------------|--------------|
| Product:         | SecuriCloud                   |                         | Al Number: | SIC 220721 a |
| Software:        | :                             |                         | Al-Number. | 510-220721_a |
| Topic:           | SecuriFire Remote Access - EN |                         | Date:      | 02.09.2022   |

### **1.3 Step-by-step instructions**

The step-by-step instructions are based on release 2.4.4 but are identical for all versions as of 2.3.0. If the required users are not yet available in the project, they can be added from the respective template that is supplied with the installation.

We recommend to use the latest version whenever possible.

- 1. Upgrade all Control Panels and MIC 711 to the latest Release.
- 2. From the "StandardTemplate the following elements must be imported into the project.
- 3. User "SOP\_Level\_7"
- 4. User "SOP\_Level\_APP"
- 5. Authorisation macro "Authority SOP VMIC"
- 6. MIC Menus "MIC Menu\_0002"
- 7. Boolean function "Authority Switch SOP VMIC

The easiest way to do this is to open the standard template mentioned above in addition to the project.

| 1. Open second project                                     | 2. Switch to project<br>and select the most<br>template                  | templates<br>recent    | 3. The corresponding elements<br>with the function<br>"Copy the selected elements<br>into the primary project".                                                                                                    |                            |
|------------------------------------------------------------|--------------------------------------------------------------------------|------------------------|----------------------------------------------------------------------------------------------------|----------------------------|
| Standard Template SCP3000 (003000-000) - SecuriFire Studio |                                                                          |                        |                                                                                                    |                            |
| File Edit View Extras Help                                 |                                                                          |                        |                                                                                                    |                            |
| 10 10 - 10 10 10 188-SCP3000(1) - 10 - 10 10 10 10 10      | + Decuments + Securitor + Securitine Budie 24 + templates                | - 6 P Search templates | Logical                                                                                                    | La fat fatence             |
| Def un specific Dudo Venor Lichus Dare José                | Expand the selection<br>the project templates<br>After this step, two pr | to open to s.          | Point State       Point State       Point State <t< td=""><td>ties are imported project.</td></t<> | ties are imported project. |

| <b>SECURITON</b> |                               | Application-Information |            | 7 / 34       |
|------------------|-------------------------------|-------------------------|------------|--------------|
| Product:         | SecuriCloud                   |                         | Al-Number: | SIC-220721 2 |
| Software:        |                               |                         | Al-Number. | 310-220721_a |
| Topic:           | SecuriFire Remote Access - EN |                         | Date:      | 02.09.2022   |

Τ

A second virtual MIC must be opened on the MCB card in the Control Panel where the SOP is activated. This virtual MIC is imported into the customer project.

| Open a second VirtualMIC                     |   | Settings of the second VirtualMIC for Remote<br>Access |                                                                                                    |                                  |
|----------------------------------------------|---|--------------------------------------------------------|----------------------------------------------------------------------------------------------------|----------------------------------|
|                                              |   |                                                        | Logical                                                                                                    |                                  |
| Master system connection 1                   |   | None                                                   | Number                                                                                                    | 3                                |
| Master system connection 2                   |   | None                                                   | Designation                                                                                                    |                                  |
| Master system connection 3                   |   | None                                                   | Object text                                                                                                    |                                  |
| Master system connection 4                   |   | None                                                   | Postion                                                                                                    | BB-SCP2000 (1)   Slot 1   B0-MCB |
| ⊖ Settings                                   |   |                                                        | Authorisations                                                                                                    |                                  |
| SD Memory-card inserted                      |   | No                                                     | User group                                                                                                    | SOP_Level_7.SOP_Level_APP        |
| S VirtualMICs                                |   |                                                        | and the second second s | MIC Menü_0002                    |
| VituaMIC 1 active                            |   | 2                                                      | Activation of macro 2                                                                                                    | Authority Switch SOP VIIIC       |
| Virtual/IC 2 active                          |   | 121                                                    | Authorisation macro 1                                                                                                    | Authority SOP VMIC               |
| Virtual/IC 3 active                          |   | 17                                                     | Authorisation macro 2                                                                                                    | Authority_2                      |
| Virtual/IC 4 active                          |   | 10                                                     | Check only on user level change                                                                                                    | V                                |
| SecuriWan 2.0                                | R |                                                        | Boolean function key switch                                                                                                    |                                  |
| Do not synchronise object texts              |   | 17                                                     | Timing                                                                                                    |                                  |
| Depending on the authorization level of a HZ |   | E                                                      | Falback time                                                                                                    | 00.01.00                         |
| Authorisation level                          |   | Level 1                                                | Access code timeout time                                                                                                    | 00.10.00                         |
| Vessage filer                                |   |                                                        | B Range filter                                                                                                    |                                  |
| Rance fibera external                        |   |                                                        | Operability macro range filter                                                                                                    |                                  |
| E Authorisation macro                        |   |                                                        | Range filter                                                                                                    |                                  |
| SecuriWas 2.0 Couples 1                      |   | 10000                                                  | Message filter                                                                                                    |                                  |
| Sanurillian 2.0 Causian 3                    |   | (1100)                                                 | Message filter                                                                                                    |                                  |
| Cint Stat                                    |   |                                                        | E Settings                                                                                                    |                                  |
| Level a                                      |   | 20 0703244 (1) 01 11                                   | Transmission unit (Output)                                                                                                    | 1 - Main Transmiteriu            |
| Processory.                                  |   | D0x00x3000 (1)1381115                                  | Alarm unit [Output]                                                                                                    | 2 - Main Sirento                 |

### 1.4 IP Address, Subnet and Gateway

The settings can be seen on the SecuriCloud order form and must be adopted accordingly.

| eneral settings (SecuriFire Studio) |                 |  |
|-------------------------------------|-----------------|--|
| IP Range                            | 192.168.192.X   |  |
| Subnet Mask                         | 255.255.255.0   |  |
| Standard Gateway                    | 192.168.192.254 |  |

#### **General Settings**

| Network settings                     |                 |
|--------------------------------------|-----------------|
| Settings individually per SCP/MIC711 |                 |
| IP range                             | 192.168.192     |
| Subnet mask                          | 255.255.255.0   |
| Standard Gateway                     | 192.168.192.254 |

#### Note

If "Settings individually per SCP/MIC711" is activated, these settings can be found under the individual Sub Control Panels.

| <b>©</b> \$ | SECURITON Application-Info    |  | nformation | 8 / 34       |
|-------------|-------------------------------|--|------------|--------------|
| Product:    | SecuriCloud                   |  | Al Number: | SIC 220721 a |
| Software:   |                               |  | Al-Number. | 510-220721_a |
| Topic:      | SecuriFire Remote Access - EN |  | Date:      | 02.09.2022   |

### 1.5 NTP settings

As the delay and reconnaissance time is calculated using the time stamp, the times of SecuriCloud, SecuriFire and Smartphone must match. We achieve this by having the control panel automatically synchronize the time with SecuriCloud.

When using the SOP router, the forwarding of the NTP query via the IP of the router is not given. In this case, please use a public NTP service. (As an example: 1.se.pool.ntp.org / 2.se.pool.ntp.org) In order for this address entry to work, the DNS name resolution must now be entered.

This setting can be made under "General settings".

- For the first server, we enter the router address.
- For the second server, we use the DNS server from Google.

#### **General Settings**

| DNS server              |                 |
|-------------------------|-----------------|
| Use DNS                 | $\checkmark$    |
| DNS Server 1 IP address | 192.168.192.254 |
| DNS Server 2 IP address | 8.8.8.8         |
|                         |                 |

#### Project / System Time

| NTP- Network Time Protocol |                   |
|----------------------------|-------------------|
| Use NTP                    | $\checkmark$      |
| NTP address                | 1.se.pool.ntp.org |

| <b>©</b> \$ | ECURITON                      | Application-Information |            | 9 / 34       |
|-------------|-------------------------------|-------------------------|------------|--------------|
| Product:    | Product: SecuriCloud          |                         | Al Number: | SIC 220721 a |
| Software:   |                               |                         | Al-Number. | 310-220721_a |
| Topic:      | SecuriFire Remote Access - EN |                         | Date:      | 02.09.2022   |

## 1.6 Change password

The users and passwords for the templates had to be entered in advance. Changing usernames is optional, but for security reasons, the default passwords must be changed.

| Users for Remote Access and Remote VirtualMic.<br>The "Remote Access Password" must be changed.<br>Optionally, the "Name" can also be adjusted. Both<br>must match the SecuriCloud ServicePortal (Order<br>Form)<br>The Authorization settings under "RemoteAccess"<br>are set so that this complies with the SES<br>guidelines. Therefore, these may only be adjusted<br>in special cases (Country specific regulation)<br>In order for the VirtualMIC to function correctly, a<br>VirtualMIC must be configured at the Control Panel<br>where the connection to the SecuriCloud is made<br>and the corresponding user must be enabled (this<br>is already realized in the standard template on the | Identification     Nane     More     More     More     More     More     More     Access code     Automation evel     Logiage     Bremote Access     Automation evel     Logiage     Bremote Access     Automation operation     Automation operation     Automation operation     Automation operation     Automation operation     Automation service function     Master system user     Master system user     Master system user     Master system user     Master system user     Master system user     Master system user     Master system user     Master system user     Master system user     Master system user     Master system user     Master system user     Master system user     Securitien 20 password                                                                                                    | SOP_Level_7<br>7037<br>Level 7<br>None selected<br>7037<br>after approval<br>never<br>after approval<br>ever |
|----------------------------------------------------------------------------------------------------|----------------------------------------------------------------------------------------------------|----------------------------------------------------------------------------------------------------|
| first control panel).                                                                                                    |                                                                                                    |                                                                                                    |
| Lloor for SoouriFire MobileControl                                                                                                    | Identification                                                                                                    |                                                                                                    |
| User for SecuriFire MobileControl                                                                                                    | Nome                                                                                                    | SOP_Level_APP                                                                                                |
| The "Remote Access Password" must be changed                                                                                                    | E MiCuser                                                                                                    |                                                                                                    |
| The Remote Access Fassword must be changed.                                                                                                    | Access code                                                                                                    | 7890                                                                                                    |
| Optionally, the "Name" can also be adjusted                                                                                                    | Authorisation level                                                                                                    | Level 7                                                                                                    |
| Optionally, the Name can also be adjusted.                                                                                                    | Language                                                                                                    | None selected                                                                                                |
| Both must match the SecuriCloud - ServicePortal                                                                                                    | Remote Access                                                                                                    |                                                                                                    |
| Dotti must match the Securicioud - Servicer ortal.                                                                                                    | Authorised for Remote Access                                                                                                    | V                                                                                                    |
|                                                                                                    | Remote Access password                                                                                                    | 70078                                                                                                    |
|                                                                                                    | Authorisation operation                                                                                                    | never                                                                                                    |
|                                                                                                    | Authorisation projection download                                                                                                    | never                                                                                                    |
|                                                                                                    | Authorisation icop configuration                                                                                                    | never                                                                                                    |
|                                                                                                    | Autorisation service function                                                                                                    | immediately                                                                                                  |
|                                                                                                    | Master system user                                                                                                    |                                                                                                    |
|                                                                                                    | Master system user                                                                                                    | D                                                                                                    |
|                                                                                                    |                                                                                                    |                                                                                                    |
|                                                                                                    | Resulting 20 Base                                                                                                    |                                                                                                    |
|                                                                                                    | Security an 2.0 User                                                                                                    |                                                                                                    |
|                                                                                                    | Securitian 2.0 User Securitian 2.0 User Securitian 2.0 User Securitian 2.0 Securitian 2.0 Secur | 8                                                                                                    |

| SECURITON Application-I |                               | nformation | 10 / 34    |              |
|-------------------------|-------------------------------|------------|------------|--------------|
| Product:                | t: SecuriCloud                |            | Al Number: | SIC 220721 a |
| Software:               | re:                           |            | Al-Number. | 310-220721_a |
| Topic:                  | SecuriFire Remote Access - EN |            | Date:      | 02.09.2022   |

## 1.7 Set the display "Fire brigade alerted" correctly for the app

To ensure that the "Fire brigade alarmed" display is shown correctly on the app, the following must be observed:

The output which is assigned the lowest number as the transmission device activates the "Fire brigade alarmed" display in the SecuriFire MobileControl App.

In the standard template this is output 1 (Main Transmitter), this is also used for the display on the MIC.

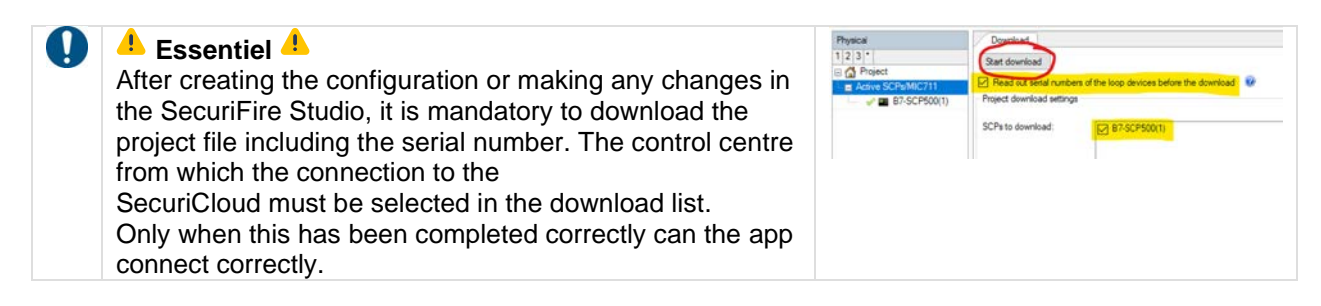

#### 1.8 Protect customer installations

In the case of a SecuriFire system with App User, special care must be taken to ensure that recognized systems can only be operated remotely with a local authorization. The app contains a built-in GPS position check.

| Operation only on site<br>With the coordinates of the fire alarm system,<br>operation at the system location can be enabled.<br>The coordinates can be read and transmitted via<br>Google Maps using the functions "What is here?"<br>and "Measure distance".<br><b>Hint:</b>                                                                                                    |                                                                                                    |
|----------------------------------------------------------------------------------------------------|----------------------------------------------------------------------------------------------------|
| To improve the accuracy of the GPS measurement<br>inside the building, the smartphone's WLAN support<br>must be used.<br>System location x<br>Tample Agentteses 20.0143052 7080040000<br>Tample Agentteses 20.0143052 7080040000<br>Latitude<br>Latitude<br>Redust of the operation limit [m]<br>Sere<br>Transfer the latitude, longitude and radius<br>coordinates to SecuriCloud (1 digit = latitude, 2 | Microcions from here<br>Directions to here<br>What here?<br>Search nearby<br>Print<br>Add a missing stace<br>Add your business<br>Report a data problem<br>Distance to here<br>Clear measurement |
| aigits = iongituae).                                                                                                    |                                                                                                    |

| <b>⁄⁄&gt;</b> S | ECURITON                      | Application- | Information  | 11 / 34      |
|-----------------|-------------------------------|--------------|--------------|--------------|
| Product:        | SecuriCloud                   |              | Al Number:   | SIC 220721 a |
| Software:       |                               |              | Al-Nullibel. | 310-220721_a |
| Topic:          | SecuriFire Remote Access - EN |              | Date:        | 02.09.2022   |
|                 |                               |              |              |              |

### 1.9 Notes

Connection costs

Costs may be incurred for connection via broadband Internet or mobile telephony.

Remote access is only possible to already configured control panels The SecuriFire control panel must already be configured before it can be accessed via SecuriCloud.

The data throughput depends on the reception quality Good mobile phone reception must be provided at the site to achieve fast data transmission for remote access.

# 1.10 International Certificate

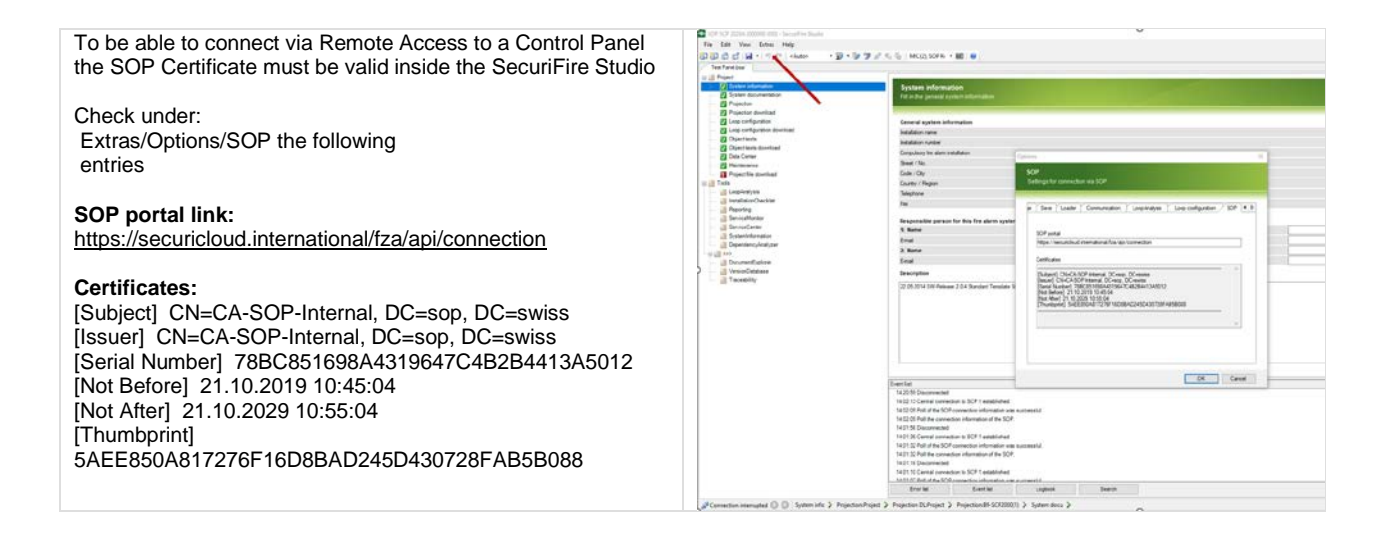

| <b>©</b> \$ | SECURITON Application-Ir      |  | nformation  | 12 / 34      |
|-------------|-------------------------------|--|-------------|--------------|
| Product:    | SecuriCloud                   |  | Al-Number:  | SIC-220721 a |
| Software:   | 2:                            |  | Al-INUMBEL. | 310-220721_a |
| Topic:      | SecuriFire Remote Access - EN |  | Date:       | 02.09.2022   |

# 2 SecuriCloud

# Establishing a connection to the control panel via SecuriCloud

## 2.1 General information

SecuriCloud enables remote access from the SecuriFire Studio to a SecuriFire fire alarm system without having to be on site at the system.

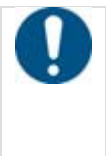

#### Note

As of the standard template, two different SOP users with different authorisations are now programmed in the remote settings. On the one hand there is a user for remote access via SecuriFire Studio and VirtualMIC, on the other hand there is a user for the connection with the SecuriFire - MobileControl App.

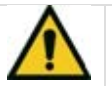

#### Warning Critical situations may arise when using remote access.

While it is possible to read out data from the control panel at any time and without further precautions, remote control via SecuriCloud (program change, download, manipulations such as shutdowns, activations or similar on the system), the operator himself or a person instructed by him must be present on site to authorize access. This person checks the operational readiness during and after completion of the work. This person also ensures that any compensatory measures are taken.

## 2.2 Requirements for establishing a connection via SecuriCloud

- At least one user with remote access must be configured on the SecuriFire system.
- The system must be connected to the Internet.
- The system must be registered in the SecuriCloud portal.
- The SecuriFire Studio user must be registered in the SecuriCloud portal.

| <b>©</b> \$ | SECURITON Application-I       |  | nformation | 13 / 34      |
|-------------|-------------------------------|--|------------|--------------|
| Product:    | duct: SecuriCloud             |  | Al Number: | SIC 220721 a |
| Software:   | :                             |  | Al-Number. | 310-220721_a |
| Topic:      | SecuriFire Remote Access - EN |  | Date:      | 02.09.2022   |

#### 2.3 Procedure

Г

The following step-by-step instructions describe how to establish a connection via SecuriCloud to a SecuriFire control panel.

#### 2.3.1 Set up Sophos SSL VPN Client

| <ol> <li>Login at <u>https://ra01-securiton-ch.sop.swiss/</u></li> <li>Change the password when logging in for the first time</li> </ol> |                                                                                                    | Copie: X   ★ Dash:: X   ★ Ställ:: X   ★ Stall:: X   ★ Generit: X   ♦ Deept:: X   ♦ User:E: X + ● - □ X     C → ○ ○ ○ R ra-tench-soparetis://ling=english     Securizon:th logn      Signisch = Destate      O Copie: A stall = 0 copie: Securitor - Mental?     P   □ Leseliste |                   |  |
|----------------------------------------------------------------------------------------------------|----------------------------------------------------------------------------------------------------|----------------------------------------------------------------------------------------------------|-------------------|--|
|                                                                                                    |                                                                                                    | SOPHOS                                                                                                    | <b>()</b>         |  |
|                                                                                                    |                                                                                                    |                                                                                                    | i 🎬 (English 🗸    |  |
|                                                                                                    |                                                                                                    | Login to UserPortal Username: Password:     Remember my login (user codice)     Login:                                                                                                    |                   |  |
|                                                                                                    |                                                                                                    | € Werbeartikel_Secupdf ∧                                                                                                    | Alle anzeigen 🛛 🗙 |  |
| 3.<br>4.<br>5.                                                                                                    | Download the Sophos Connect client<br>Download the Configuration file<br>Install the Sophos Connect Client | ● User Portal         ×         +           ←         →         C <ul> <li>ara01-securiton-ch.sop.swiss/?lang=english</li> </ul> <li>User Portal</li>                                                                                                    |                   |  |
|                                                                                                    |                                                                                                    | Welcome   Remote Access   Change password   Log out                                                                                                    |                   |  |
|                                                                                                    |                                                                                                    | SSL VPN                                                                                                    | 0                 |  |
|                                                                                                    |                                                                                                    | Click here to download the Sophos Connect client software. You Down<br>configuring Sophos Connect.                                                                                                    | load              |  |
|                                                                                                    |                                                                                                    | Click here to download the configuration file to set up SSL VPN with<br>Sophos Connect or a compatible third-party OpenVPN client on<br>Windows, MacCD, Linux, or other systems.                                                                                                | oad               |  |
|                                                                                                    |                                                                                                    | Click here to install the SSL VPN configuration on your Android " or<br>IOS" if avice. The client software is available for download on<br>Google.Play or the App.Store                                                                                                    | stall             |  |
|                                                                                                    |                                                                                                    |                                                                                                    |                   |  |

|                               |             | Application-Information |            | 14 / 34      |
|-------------------------------|-------------|-------------------------|------------|--------------|
| Product:                      | SecuriCloud |                         | Al-Number: | SIC-220721 a |
| Software:                     |             |                         | Al-Number. | 510-220721_a |
| Topic: SecuriFire Remote Acce |             | ss - EN                 | Date:      | 02.09.2022   |

| 6. | Copy the Configuration file into the Sophos<br>SSL VPN Client Folder                                                                      | Constant     Constant     Constant | - C X                                                     |
|----|----------------------------------------------------------------------------------------------------|----------------------------------------------------------------------------------------------------|-----------------------------------------------------------|
| 7. | If two Sophos client User should have access<br>on one Workstation copy both Configuration<br>files into the Sophos SSL VPN Client Folder | • Bis RC + SYSTEM (C) + Program Files (bit) + Sophes : Sophes SS2.VPIA Clinet + config     •     •     •     •     •     •     •     •     •     •     •     •     •     •     •     •     •     •     •     •     •     •     •     •     •     •     •     •     •     •     •     •     •     •     •     •     •     •     •     •     •     •     •     •     •     •     •     •     •     •     •     •     •     •     •     •     •     •     •     •     •     •     •     •     •     •     •     •     •     •     •     •     •     •     •     •     •     •     •     •     •     •     •     •     •     •     •     •     •     •     •     •     •     •     •     •     •     •     •     •     •     •     •     •     •     •     •     •     •     •     •     •     •     •     •     •     •     •     •     •     •     •     •     •     •     •     •     •     •                                                                                                    | 5 D South config<br>See<br>fighte 12 XB<br>To Table 17 XB |

| <b>SECURITON</b>                     |  | Application-Information |              | 15 / 34      |
|--------------------------------------|--|-------------------------|--------------|--------------|
| Product: SecuriCloud                 |  | Al Number:              | SIC 220721 a |              |
| Software:                            |  |                         | Al-Number.   | 310-220721_a |
| Topic: SecuriFire Remote Access - EN |  | Date:                   | 02.09.2022   |              |

#### 2.3.2 Connecting to SecuriCloud

Γ

| 3. Establish a Sophos VPN<br>Client Connection with your<br>personal credentials<br>Username and Password. | VICE DIS CONTROLING Inclusion<br>IN CONTROL INCLUSION<br>IN CONTROL INCLUSION<br>IN CONTRUE INCLUSION<br>IN CONTRUE INCLUSION<br>IN CONTRUE I | A Mark (1993 + 18)     A Mark (1993 + 18)     A Mark (1993 + 18)     A Mark (1993 + 18)     A Mark (1993 + 19)     A Mark (1993 + 19 |        | An an an an an an an an an an an an an an |
|----------------------------------------------------------------------------------------------------|----------------------------------------------------------------------------------------------------|----------------------------------------------------------------------------------------------------|--------|-------------------------------------------|
|                                                                                                    | Concetton interrupted () () Spatie Into 3: Impostmenting                                                                                                    | Contract Section 2017 Instituted     10.21 (Sectorements)     10.21 (Sectorements)     10.2 | taan ) |                                           |

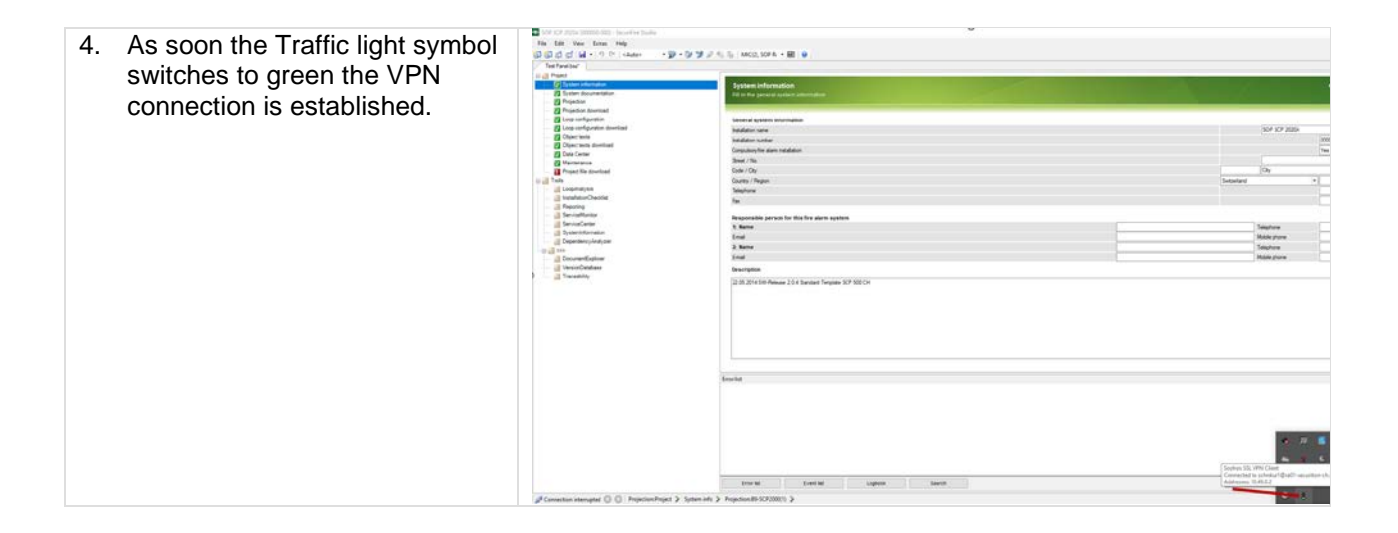

|                               |             | Application-Information |            | 16 / 34      |
|-------------------------------|-------------|-------------------------|------------|--------------|
| Product:                      | SecuriCloud |                         | Al Number: | SIC 220721 a |
| Software:                     |             |                         | Al-Number. | 310-220721_a |
| Topic: SecuriFire Remote Acce |             | ss - EN                 | Date:      | 02.09.2022   |
|                               |             |                         |            |              |

| 5. | Enter username and password<br>in the login form of the "<br>SecuriCloud Portal "<br>https://securicloud.international/<br>serviceportal | Decurit   Securit   Username or email       Passward                                                                                                    |
|----|----------------------------------------------------------------------------------------------------|----------------------------------------------------------------------------------------------------|
| 6. | Enter one-time code from<br>Google Authenticator.                                                                                        | • 1 0 0 embedded and a second and a secon |
| 7. | Clicking the "RemoteAccess"<br>button.                                                                                                   |                                                                                                    |
| 8. | Selection of the desired<br>system. (red arrow)<br>The selection can be narrowed<br>down with keywords for the<br>object. (blue arrow)   |                                                                                                    |
|    |                                                                                                    |                                                                                                    |

| <b>SECURITON</b>               |             | Application-Information |            | 17 / 34      |
|--------------------------------|-------------|-------------------------|------------|--------------|
| Product:                       | SecuriCloud |                         | Al-Number: | SIC-220721 a |
| Software:                      |             |                         | Al-Number. | 310-220721_a |
| Topic: SecuriFire Remote Acces |             | ss - EN                 | Date:      | 02.09.2022   |

| 9. Clicking the tick on the right<br>side activates the<br>RemoteAccess. | Introductive enderstands (*) • here based (*) * * * * * * * * * * * * * * * * * *                                                                                                    |
|--------------------------------------------------------------------------|----------------------------------------------------------------------------------------------------|
| 10. Remote Access activated                                              | Image: SecuriCloud connection         Image: Connected         Image: Connected         Image: Connec |

Once the connection to the SecuriCloud has been established, these procedures are possible via SecuriFire Studio:

- <Upload project file>
   A connection is established with the SecuriFire system via SecuriCloud.
   The project file stored on the system is uploaded to the computer and opened.
   The connection to the SecuriFire system is terminated again.
- <Project file exists on PC>

The project file stored locally on the computer is opened. A connection is established with the SecuriFire system via SecuriCloud.

If the project file of the system in question is not known or it is uncertain whether the valid version of the project planning is really available on the computer, the first procedure is used.

If the project file of the system in question is known and the valid version of the project planning is available on the computer, the second procedure is used.

| <b>SECURITON</b>                     |  | Application-Information |              | 18 / 34      |
|--------------------------------------|--|-------------------------|--------------|--------------|
| Product: SecuriCloud                 |  | Al Number:              | SIC 220721 a |              |
| Software:                            |  |                         | Al-Number.   | 310-220721_a |
| Topic: SecuriFire Remote Access - EN |  |                         | Date:        | 02.09.2022   |

#### 2.3.3 Establish connection to system for <project file upload>.

Γ

| <ol> <li>Launch SecuriFire Studio ≥ 2.4.1</li> <li>Click on the "Upload project file" button.</li> </ol>                | Image: Image: |
|----------------------------------------------------------------------------------------------------|----------------------------------------------------------------------------------------------------|
| <ol> <li>In the upload view, click on the icon "Search<br/>project file on SCP via SOP".</li> </ol>                     | Satur Revenion                                                                                                    |
| <ol> <li>A dialogue for entering the SMS token<br/>appears. After entering the token, confirm<br/>with "Ok".</li> </ol> | SOP connection       ×         Please enter the token you received via SMS or select one of the recently used connections.       SMS Token         SMS Token                                                                                                    |

| <b>SECURITON</b>                     |  | Application-Information |              | 19 / 34      |
|--------------------------------------|--|-------------------------|--------------|--------------|
| Product: SecuriCloud                 |  | Al Number:              | SIC 220721 a |              |
| Software:                            |  |                         | Al-Number.   | 310-220721_a |
| Topic: SecuriFire Remote Access - EN |  | Date:                   | 02.09.2022   |              |

L

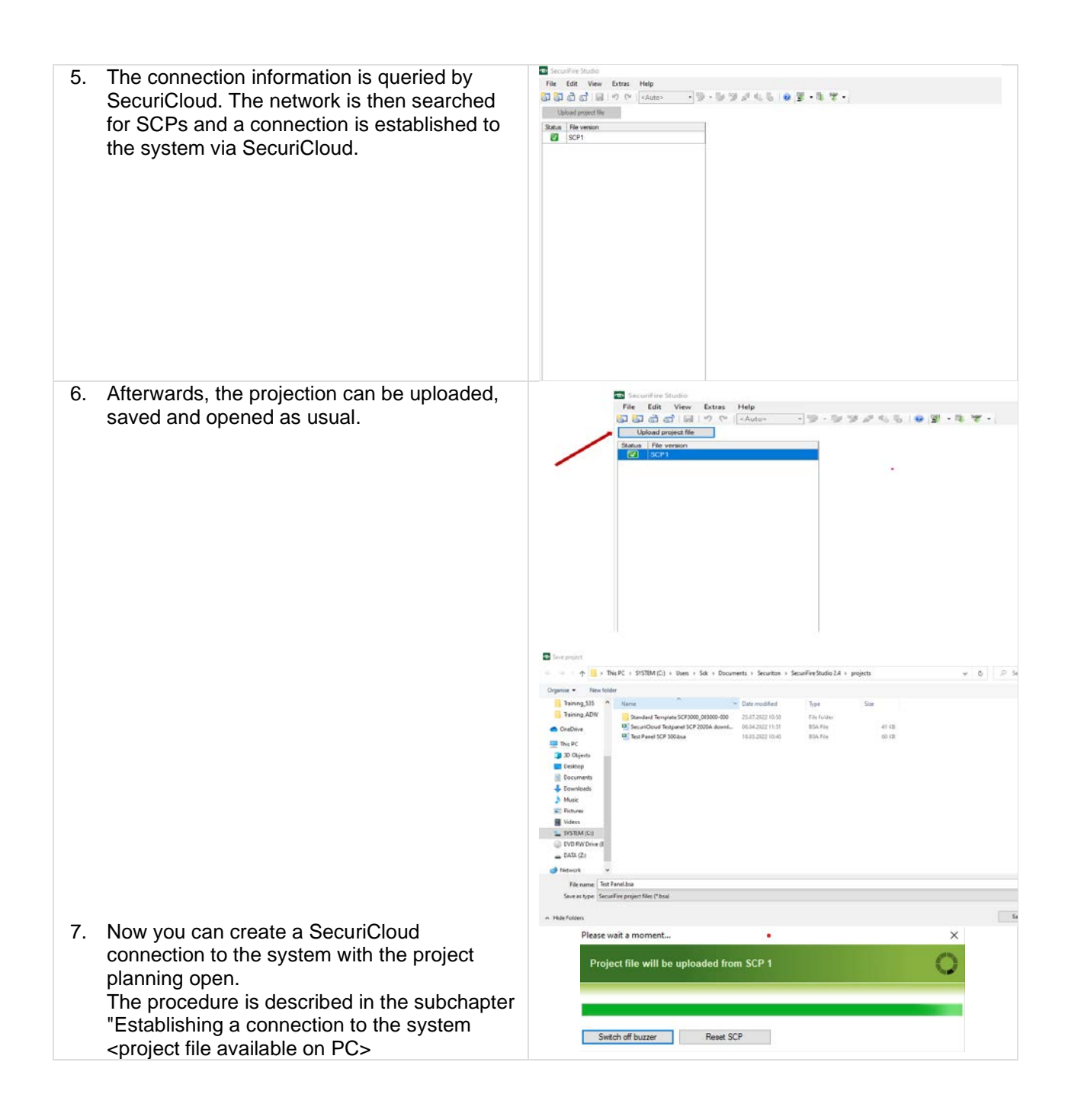

| SECURITON |                               | Application-Information |              | 20 / 34      |
|-----------|-------------------------------|-------------------------|--------------|--------------|
| Product:  | Product: SecuriCloud          |                         | Al Number:   | SIC 220721 a |
| Software: |                               | Al-Number.              | 510-220721_a |              |
| Topic:    | SecuriFire Remote Access - EN |                         | Date:        | 02.09.2022   |

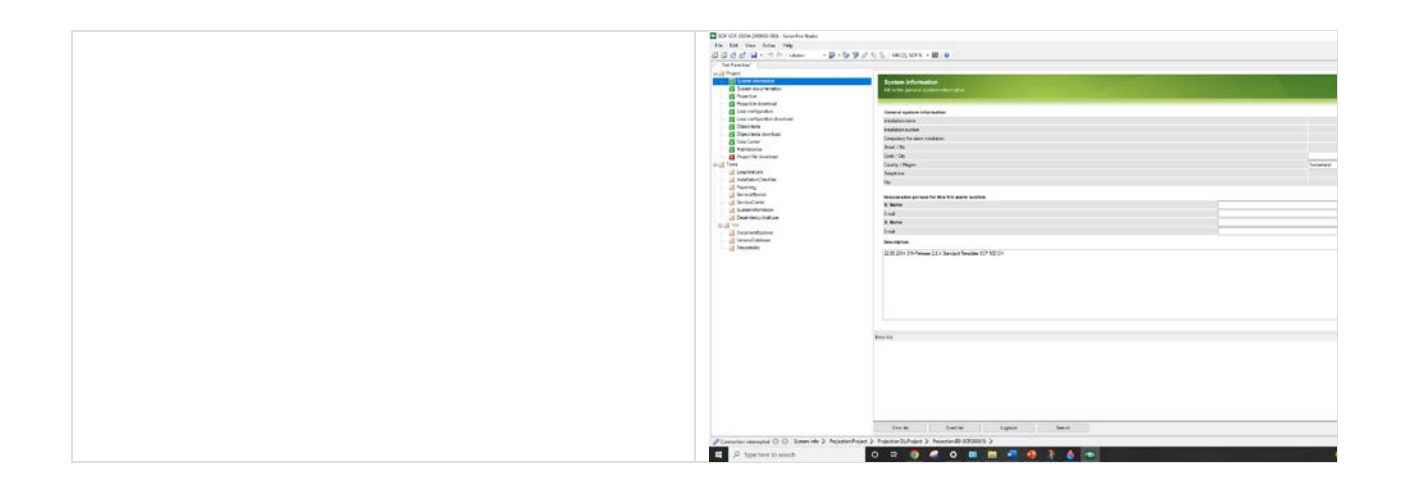

#### 2.3.4 Establish connection to system <project file available on PC>.

| <ol> <li>Start SecuriFire Studio ≥ 2.4.1 and open the<br/>project planning corresponding to the system.<br/>Click on the icon "Start Secure Online<br/>Platform Connection".</li> </ol> | E - Constant Automation Constant Automation Constant Automatia Constant Automation Constant Automation Con |                                                                         |
|----------------------------------------------------------------------------------------------------|----------------------------------------------------------------------------------------------------|-------------------------------------------------------------------------|
| <ol> <li>A dialogue for entering the SMS token<br/>appears. After entering the token, confirm with<br/>"Ok".</li> </ol>                                                                 | SOP connection<br>Please enter the token<br>used connections.<br>SMS Token<br>Last connections                                                                                                    | you received via SMS or select one of the recently [10.48.21.37, 52786] |

Γ

| <b>SECURITON</b> |                                     | Application-Information |              | 21 / 34      |
|------------------|-------------------------------------|-------------------------|--------------|--------------|
| Product:         | SecuriCloud                         |                         | Al Number:   | SIC 220721 a |
| Software:        |                                     | Al-Number.              | 510-220721_a |              |
| Topic:           | Opic: SecuriFire Remote Access - EN |                         | Date:        | 02.09.2022   |
|                  |                                     |                         |              |              |

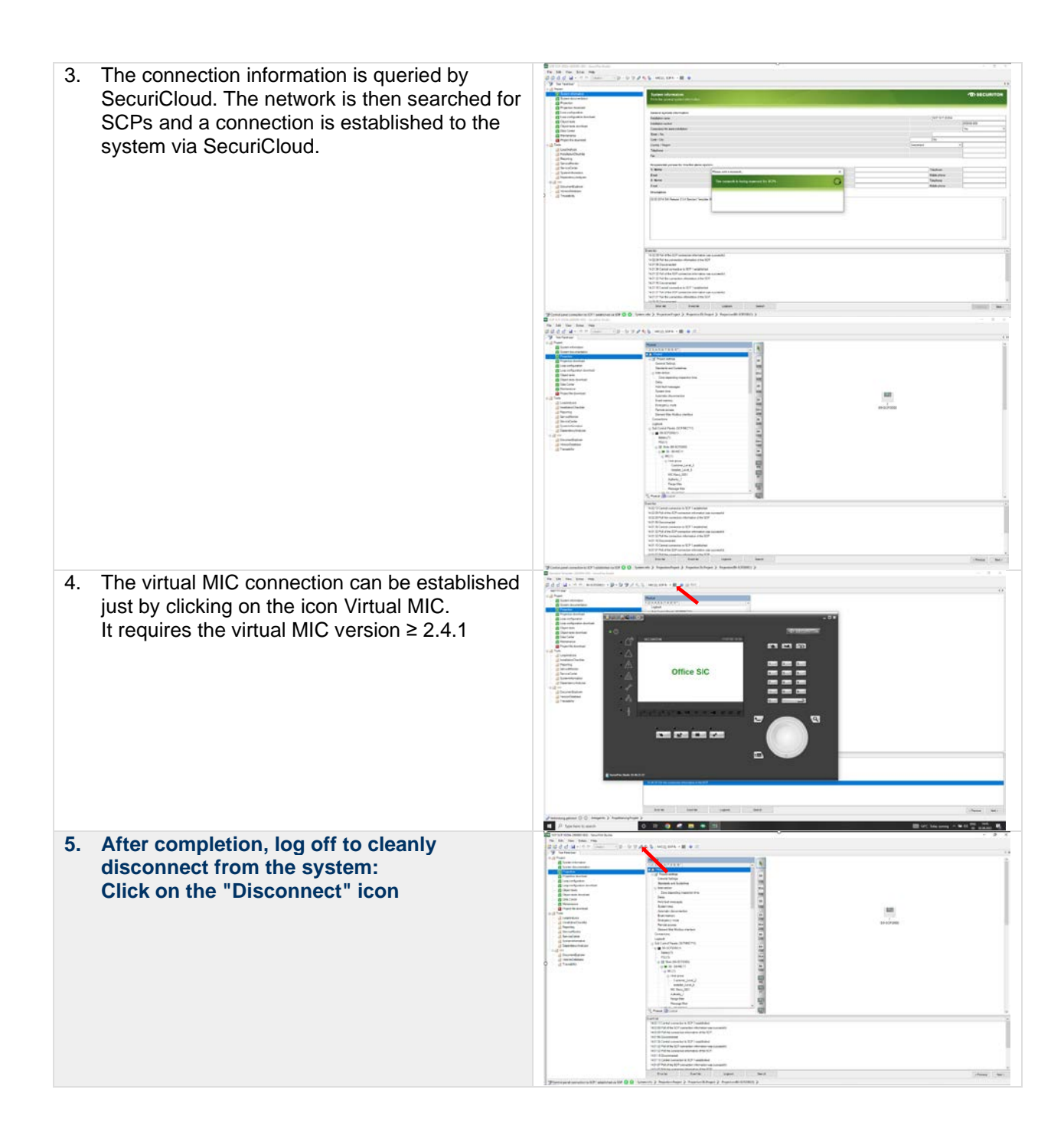

| SECURITON |                               | Application-I | nformation  | 22 / 34      |
|-----------|-------------------------------|---------------|-------------|--------------|
| Product:  | SecuriCloud                   |               | Al Number:  | SIC 220721 a |
| Software: |                               |               | AFNUITIDEI. | 510-220721_a |
| Topic:    | SecuriFire Remote Access - EN |               | Date:       | 02.09.2022   |

#### 2.5 SecuriCloud Token validity

Here you will find information on how access rights to a SecuriFire system via SecuriCloud are regulated with the token.

#### Information:

- The token is Installation related. • The received token works "only" on the system selected in SecuriCloud.
- The token is valid for 10 minutes. • Once the token has been sent, the SecuriFire must be dialled into within 10 minutes.
- The token is valid for SecuriFire Studio and VirtualMIC. The same token can be used for both programs, but the switchover must be made within 10 minutes.

Simultaneous connection of SecuriFire Studio and VirtualMIC is not possible via remote access.

#### Disconnection after 1h inactivity.

If a connection is idle for one hour, the connection will be closed automatically. (Caution: both SecuriFire Studio and VirtualMIC generate data continuously).

#### One connection per system.

Only one connection can be established per system. If a technician has already established a connection to the central unit, this unit is blocked for others. If a colleague has forgotten to close the remote access on SecuriCloud, it can be closed. If there is no active connection (notebook SecuriFire)

#### Re-establish connection to the control center. If a connection is re-established after the tool has been disconnected, this is only possible within the 10 minutes. A new token must then be requested.

From release 2.4 onwards, the connection data is stored in SecuriFir Studio. This means that the connection can be re-established for an (i) hour.

| <b>SECURITO</b> | N |
|-----------------|---|
|-----------------|---|

| Product:  | SecuriCloud                   | Al Number: | SIC 220721 a |
|-----------|-------------------------------|------------|--------------|
| Software: |                               | Al-Number. | 310-220721_a |
| Topic:    | SecuriFire Remote Access - EN | Date:      | 02.09.2022   |

#### 2.6 Notes

Note Connection costs Costs may be incurred for the connection via broadband Internet or mobile phone.

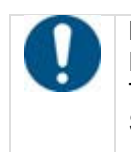

Note Remote access is only possible to control panels that have already been configured. The SecuriFire control panel must already be configured before it can be accessed via SecuriCloud.

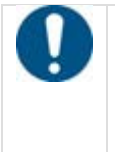

Note The data throughput depends on the reception quality. Ensure good mobile phone reception at the site to achieve fast data transmission for remote access.

#### 2.7 References

• SecuriFire Studio Manual T811093

| <b>SECURITON</b> |                                   | Application-Information |              | 24 / 34      |
|------------------|-----------------------------------|-------------------------|--------------|--------------|
| Product:         | SecuriCloud                       |                         | Al Number:   | SIC 220721 a |
| Software:        |                                   | Al-Number.              | 310-220721_a |              |
| Topic:           | ic: SecuriFire Remote Access - EN |                         | Date:        | 02.09.2022   |

# **3** IT-Connection Settings

#### 3.1 General Information

In order for the device to be able to communicate with SecuriCloud, it is necessary to configure the IT environment accordingly. The following information must be recorded for this purpose.

#### 3.2 Installation

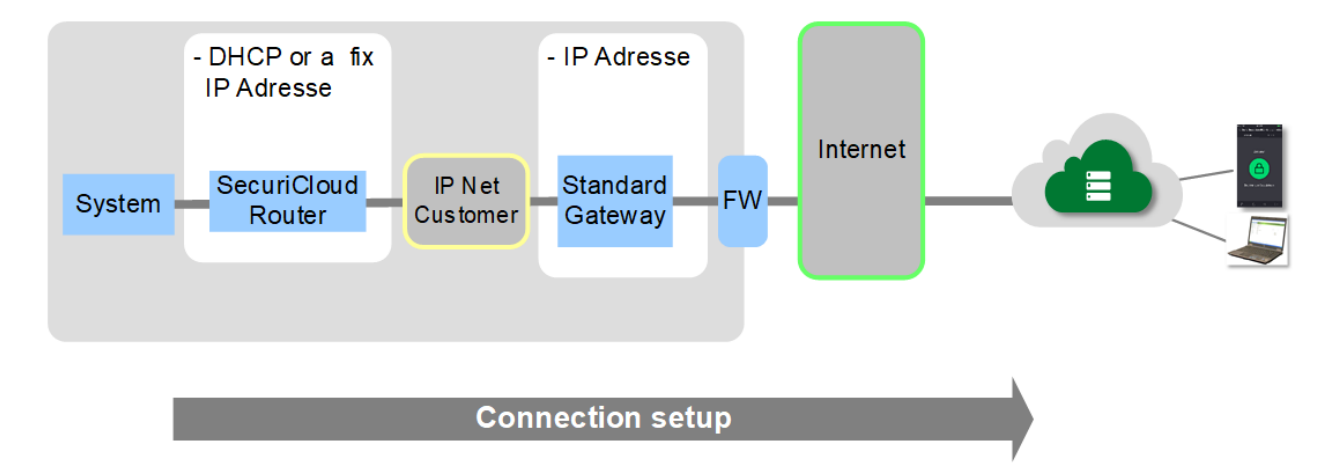

#### 3.3 Connection

- An Internet router (xDSL, Cable, etc.) is set up and operational at the SecuriCloud router location.
- The router or the house installation of the LAN has a free connection for the Ethernet cable of the SecuriCloud router. Securiton recommends that the device is connected as close as possible to the Internet router.
- The Ethernet port is designed for a data rate of 10BaseT or 100BaseT (autonegotiation)
- An Ethernet cable RJ45 (min. Cat. 5) has been laid from the router to the SecuriCloud router location and is ready for connection of the device. The maximum cable length is 100m.
- An Ethernet cable RJ45 (min. Cat. 5) has been installed from the router to the The Internet router is configured in such a way that the connection to the Internet is permanently maintained and that it automatically re-establishes the connection to the provider after an interruption.

| <b>SECURITON</b> |                               | Application-Information |              | 25 / 34      |
|------------------|-------------------------------|-------------------------|--------------|--------------|
| Product:         | SecuriCloud                   |                         | Al Number:   | SIC 220721 a |
| Software:        |                               | Al-Number.              | 510-220721_a |              |
| Topic:           | SecuriFire Remote Access - EN |                         | Date:        | 02.09.2022   |

#### 3.4 IP adress

The device requires an internal IP address with a corresponding SubNet mask as well as the IP address of the standard gateway that is valid within the customer environment. These details can be obtained automatically by the SecuriCloud router via the DHCP service or must be entered manually:

The following information must be passed on to Securiton AG:

| Obtain IP addresses automatic | ally (DHCP)            |  |  |
|-------------------------------|------------------------|--|--|
| Enter IP addresses manually:  | IP Address             |  |  |
|                               | SubNet Mask            |  |  |
|                               | IP Address Standard GW |  |  |

#### 3.5 Ports

The device communicates with the SecuriCloud via specific IP ports. These must be enabled on any installed firewalls (FW) or proxies for communication with the outside world.

| Function | Protocol  | Port  | Connection enabled |
|----------|-----------|-------|--------------------|
| OpenVPN  | TCP       | 443   | ☐ Yes              |
| IPsec    | UDP / ESP | 500   | □ Yes              |
|          | UDP / ESP | 4500  | ☐ Yes              |
|          | TCP (IKE) | 10000 | ☐ Yes              |

#### 3.6 IP designation addresses

The IP target addresses must be released in the customer network depending on the configuration of the customer environment. Since the destination addresses are different, they can be requested if necessary.

ra-tonch.sop.swiss 185.161.103.12

ra01-securiton-ch.sop.swiss 185.161.103.103

| <b>⁄⁄&gt;</b> S | SECURITON Application-I       |  | Information | 26 / 34      |
|-----------------|-------------------------------|--|-------------|--------------|
| Product:        | SecuriCloud                   |  | Al-Number:  | SIC-220721 a |
| Software:       | re:                           |  | Al-INUMBEL. | 310-220721_a |
| Topic:          | SecuriFire Remote Access - EN |  | Date:       | 02.09.2022   |

# 4 SecuriCloud Router

## 4.1 Memory-Bootstick

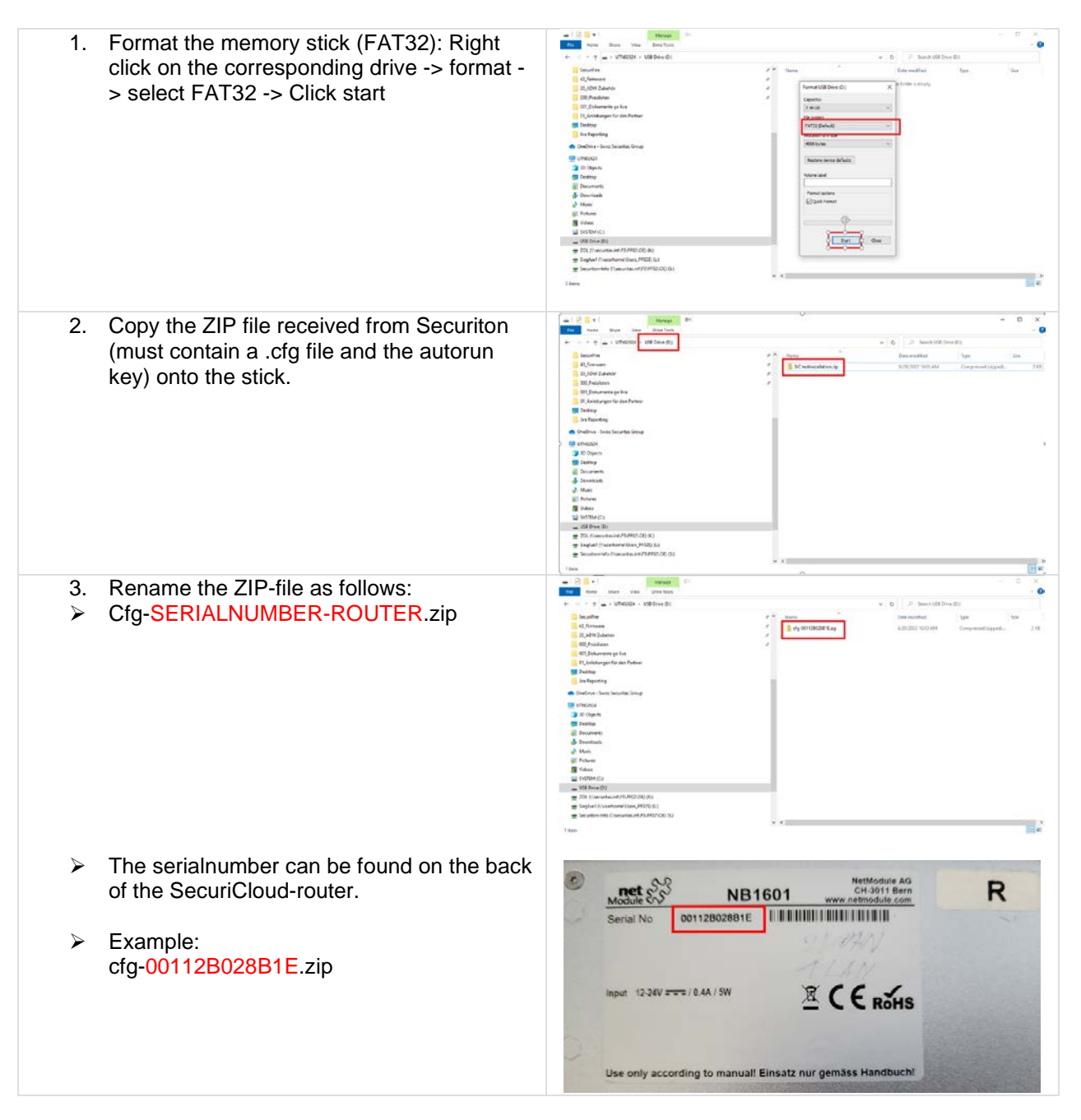

| <b>O</b> S | ECURITON    | Application-I | nformation |
|------------|-------------|---------------|------------|
| Product:   | SecuriCloud |               | AL-Number: |
|            |             |               |            |

| Product:  | SecuriCloud                   | Al Number:   | SIC 220721 a |
|-----------|-------------------------------|--------------|--------------|
| Software: |                               | Al-Nullibel. | 310-220721_a |
| Topic:    | SecuriFire Remote Access - EN | Date:        | 02.09.2022   |

## 4.2 Factory-Reset

| Instructions for uninstalling the configuration on the SecuriCloud router.                                                            |               |
|----------------------------------------------------------------------------------------------------|---------------|
| <ol> <li>Press the reset button on the SecuriCloud<br/>router for at least 10 seconds.</li> </ol>                                     | NBIOO SERIES  |
| <ol> <li>Factory reset is triggered. All LEDs light up<br/>briefly.</li> </ol>                                                        | NBIGOO SERVES |
| <ol> <li>The SecuriCloud router restarts (LED<br/>STAT) flashes.</li> </ol>                                                           | NBBOO CERTES  |
| <ol> <li>The SecuriCloud router is reset and is back<br/>in the factory default state. (STAT LED<br/>lights up constantly)</li> </ol> | NBIOO SELIES  |

| <b>SECURITON</b> |
|------------------|
|------------------|

| Product:  | SecuriCloud                   | Al Number: | SIC 220721 a |
|-----------|-------------------------------|------------|--------------|
| Software: |                               | Al-Number. | 310-220721_a |
| Topic:    | SecuriFire Remote Access - EN | Date:      | 02.09.2022   |

## 4.3 Installation

| <ol> <li>Connect the SecuriCloud router to the<br/>power supply and wait until the STATUS<br/>LED is constantly green.</li> <li>230V AC with power supply unit directly with 12V<br/>DC / 24V DC.</li> </ol> | NBIGOO SERIES |
|----------------------------------------------------------------------------------------------------|---------------|
| <ol> <li>Insert Memory-Bootstick stick into the router.</li> </ol>                                                                                                    | NBLOO SERIES  |
| 10. Wait until configuration is installed:<br>All LEDs flash green $\rightarrow$ Configuration is installed.                                                                                                 | NBICOO SERIES |
| <ul> <li>11. Status LED is steady green again →<br/>Configuration has been installed.</li> <li>Bootstick can be removed and data on the stick can<br/>be deleted.</li> </ul>                                 | NEGOO SERIES  |

| SECURITON Applic |                                     | Application-I | nformation   | 29 / 34      |
|------------------|-------------------------------------|---------------|--------------|--------------|
| Product:         | SecuriCloud                         |               | Al-Number:   | SIC-220721 a |
| Software:        | ware:                               |               | Al-Multibel. | 310-220721_a |
| Topic:           | SecuriFire Remote Acce              | ess - EN      | Date:        | 02.09.2022   |
| Topic:           | opic: SecuriFire Remote Access - EN |               | Date:        | 02.09.2022   |

12. The router can now be installed in the SecuriFire-Panel and connected to the WAN.

Г

If a NET card is inserted, the NET card must be plugged in!

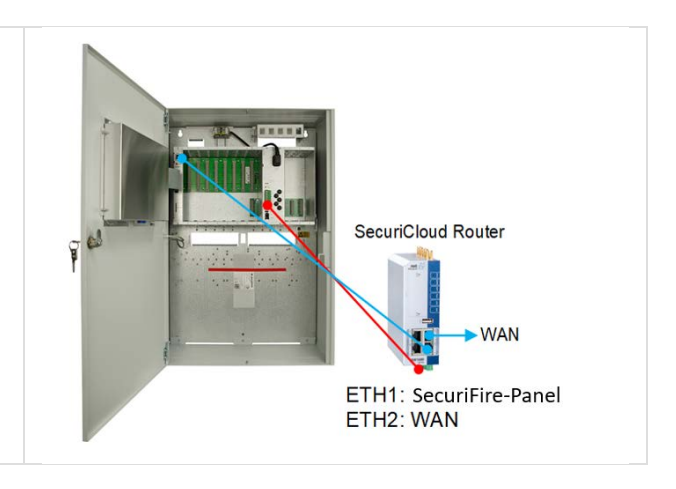

| Product:  | SecuriCloud                   | Al Number: | SIC 220721 a |
|-----------|-------------------------------|------------|--------------|
| Software: |                               | Al-Number. | 310-220721_a |
| Topic:    | SecuriFire Remote Access - EN | Date:      | 02.09.2022   |

# 5 Mobile-Control-App

## 5.1 Android via Google Playstore

| 1. | Download the SecuriFire-App from the Playstore and open the App.                                           | SecuriFire - Mobile<br>Installed                                                             |
|----|----------------------------------------------------------------------------------------------------|----------------------------------------------------------------------------------------------|
|    |                                                                                                    | A 0 A 0 A 0 A                                                                                |
| 2. | When selecting "Connection", make sure that<br>"International" is selected.                                | Connection  Connection  International  Switzerland  Germany  International  Other connection |
| 3. | You will be automatically redirected to the registration page.<br>Enter your username/e-mail and password. | Securicloud   Username or email                                                              |

| <b>SECURITON</b> |                               | Application-Information |            | 31 / 34      |
|------------------|-------------------------------|-------------------------|------------|--------------|
| Product:         | JCt: SecuriCloud              |                         | Al-Number: | SIC 220721 a |
| Software:        |                               |                         | Al-Number. | 310-220721_a |
| Topic:           | SecuriFire Remote Access - EN |                         | Date:      | 02.09.2022   |
|                  |                               |                         |            |              |

| 4. | You are now connected via MobileControl.<br>Under Settings/General you can make the following<br>settings:<br>- Change the PIN to open the App | - | ← Settings<br>GENERAL | CONNECTION  | INFO  |  |
|----|----------------------------------------------------------------------------------------------------|---|-----------------------|-------------|-------|--|
|    | <ul> <li>Set disable time</li> <li>Allow login via fingerprint</li> <li>Define which notifications you want to receive</li> </ul>              |   |                       | Change PIN  |       |  |
|    |                                                                                                    |   | Disable applica       | ntion after | 1 min |  |
|    |                                                                                                    |   | Notifications         |             | •     |  |
|    |                                                                                                    |   | Fault                 |             | •     |  |

| <b>SECURITON</b> Applica |                               | Application-I | nformation | 32 / 34      |
|--------------------------|-------------------------------|---------------|------------|--------------|
| Product:                 | Product: SecuriCloud          |               | Al Number: | SIC-220721 a |
| Software:                | ftware:                       |               | Al-Number. | 310-220721_a |
| Topic:                   | SecuriFire Remote Access - EN |               | Date:      | 02.09.2022   |

## 5.2 iPhone via App-Store

| 1. | Download the SecuriFire-App from the App-store and open the App.                                                             | SecuriFire<br>SecuriFire - MobileCon                      |                                                                                                    | e<br>obileControl |
|----|----------------------------------------------------------------------------------------------------|-----------------------------------------------------------|----------------------------------------------------------------------------------------------------|-------------------|
|    |                                                                                                    |                                                           | OPEN                                                                                                    | Û                 |
|    |                                                                                                    | 4 RATINGS                                                 | AGE                                                                                                    | CATEGORY          |
|    |                                                                                                    | 3.3<br>★★★☆☆                                              | 4+<br>Years Old                                                                                                    | Productivity      |
|    |                                                                                                    | What's New                                                | Vers                                                                                                    | ion History       |
|    |                                                                                                    | Version 1.2.2                                             |                                                                                                    | 9mo ago           |
|    |                                                                                                    | - New user authe<br>authentication)<br>- Information wind | <ul> <li>New user authentication (multiple authentication)</li> <li>Information window on the elements more</li> </ul> |                   |
|    |                                                                                                    | <b>Preview</b>                                            | D Carr                                                                                                    | ier 🌩 00:40       |
|    |                                                                                                    | Securiton AG - Fire alarm     DELAYS                      | system 🕸 🛧                                                                                                    | DELAYS            |
| 2. | Log in with username/e-mail and password. Make<br>sure that the connection is established to<br>"securicloud.international". | Cancel 🔒 I.                                               | international                                                                                                    | лА Č              |
|    | If this is not the case, go to point 3.                                                                                      | SEC 🔊                                                     | URITON                                                                                                    | I                 |
|    |                                                                                                    | SecuriCloud                                               |                                                                                                    |                   |
|    |                                                                                                    | Username or emai                                          | 1                                                                                                    |                   |
|    |                                                                                                    |                                                           |                                                                                                    |                   |
|    |                                                                                                    | Password                                                  |                                                                                                    |                   |
|    |                                                                                                    |                                                           |                                                                                                    | 0                 |
|    |                                                                                                    | Remember me                                               | Forg                                                                                                    | ot Password?      |
|    |                                                                                                    |                                                           | Log In                                                                                                    |                   |
|    |                                                                                                    | New                                                       | user? Register                                                                                                    |                   |

| <b>D</b> | SEC | URI | ΓΟΝ |
|----------|-----|-----|-----|
|----------|-----|-----|-----|

| Product:  | SecuriCloud                   | Al Number: | SIC 220721 a |
|-----------|-------------------------------|------------|--------------|
| Software: |                               | Al-Number. | 310-220721_a |
| Topic:    | SecuriFire Remote Access - EN | Date:      | 02.09.2022   |

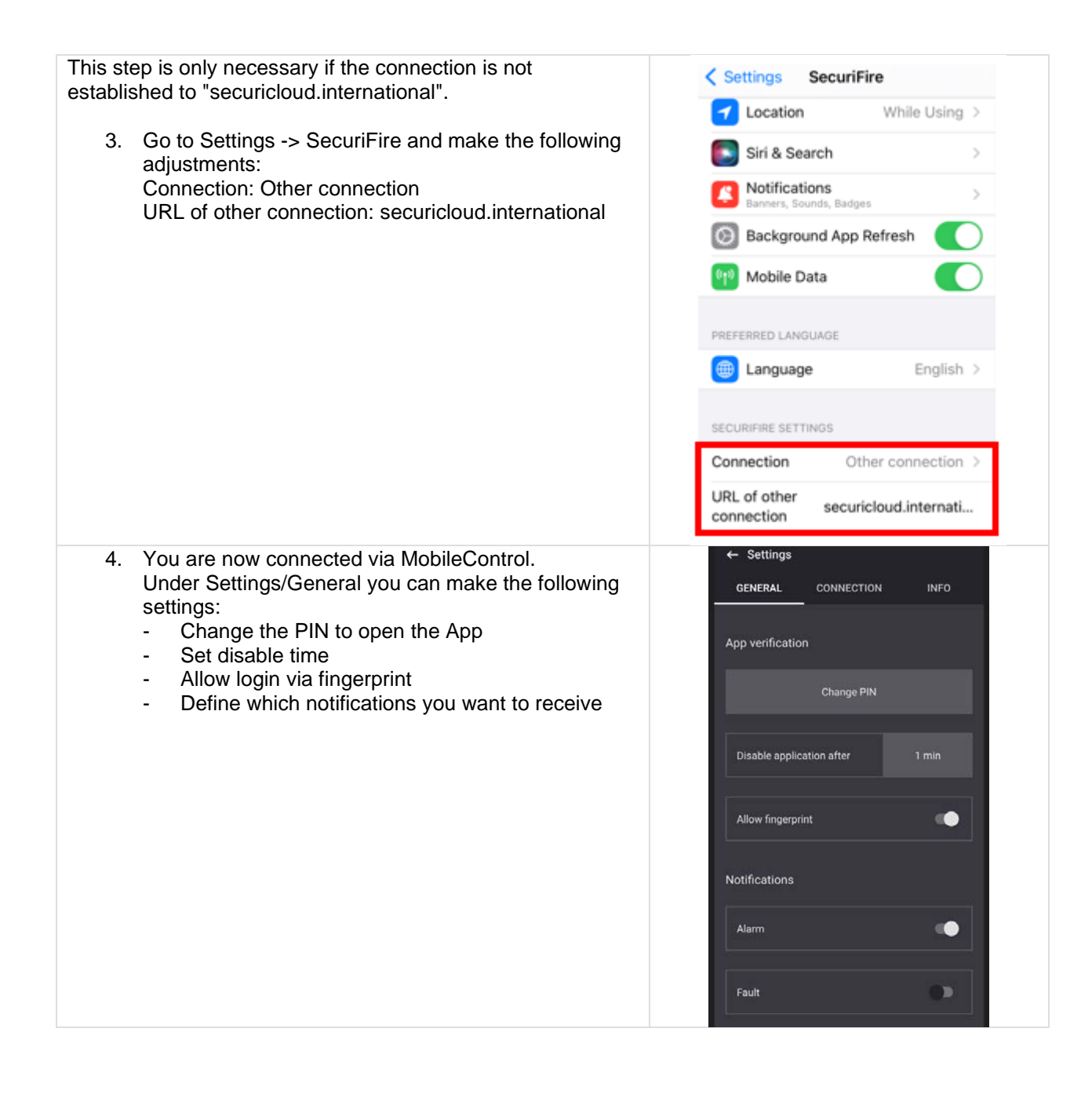

| <b>SECURITO</b> | DN |
|-----------------|----|
|-----------------|----|

| Product:  | SecuriCloud                   | Al Number: | SIC 220721 a |
|-----------|-------------------------------|------------|--------------|
| Software: |                               | Al-Number. | 310-220721_a |
| Topic:    | SecuriFire Remote Access - EN | Date:      | 02.09.2022   |

# 6 Checklist

"Step by Step"-checklist to your SecuiCloud-solution:

| ordered | Order item                                                                                             | received |
|---------|----------------------------------------------------------------------------------------------------|----------|
| 🗌 Yes   | Order the SecuriCloud-router at Securiton Sales International.                                         | 🗌 Yes    |
| 🗌 Yes   | The order-form "SecuriCloud_SIC_OF_220721" is filled out and sent to Securiton Sales International.    | 🗌 Yes    |
| 🗌 Yes   | The VPN-program "SOPHOS CLIENT" sent from Securiton including the login data is installed and running. | 🗌 Yes    |
| 🗌 Yes   | Install the Google-Authenticator.                                                                      | 🗌 Yes    |
| 🗌 Yes   | For MobileControl-users: Download the "SecuriFire"-App from the Appstore or Google-Play.               | 🗌 Yes    |
| 🗌 Yes   | Register yourself on: https://securicloud.international/                                               | 🗌 Yes    |
| 🗌 Yes   | Upgrade all Control Panels and MIC 711 to Release 2.3.0 or newer.                                      | 🗌 Yes    |
| 🗌 Yes   | The changes in the SecuriFire-project are made according this document.                                | 🗌 Yes    |
| ☐ Yes   | The router-file is loaded to the router and the router is ready to use.                                | □ Yes    |
| ☐ Yes   | Internet-connection for the router is up running and the VPN-connection is stable.                     | ☐ Yes    |